Hướng dẫn đăng ký tài khoản ứng dụng VNeID

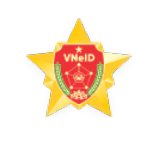

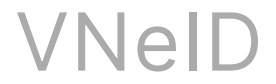

## HƯỚNG DẪN ĐĂNG KÝ TÀI KHOẢN ỨNG DỤNG VNeID

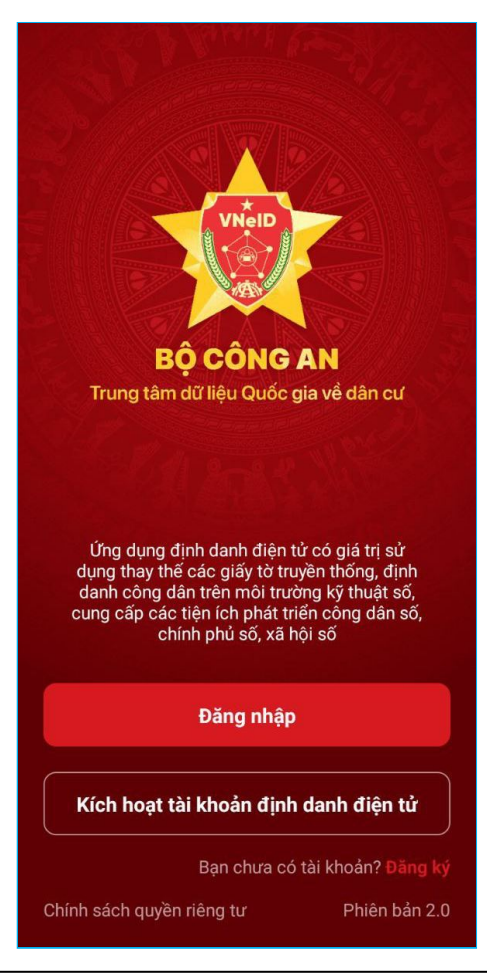

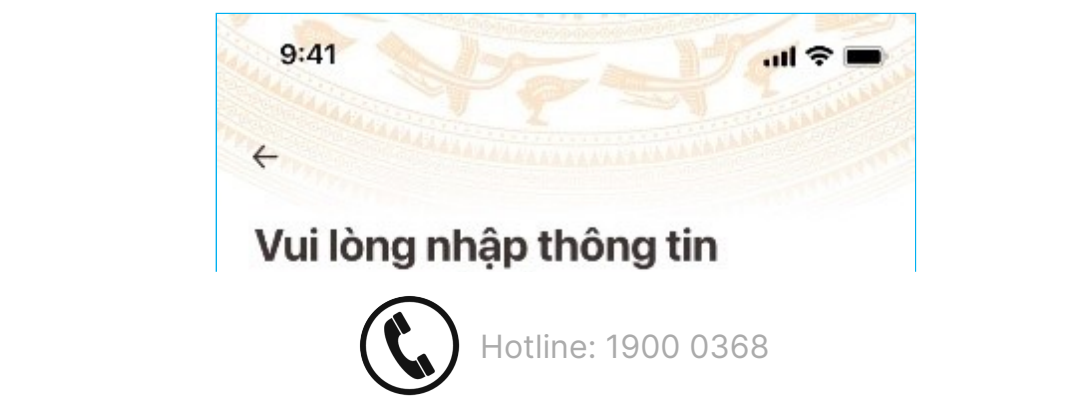

11:39, 31/10/2022

Hướng dẫn đăng ký tài khoản ứng dụng VNeID

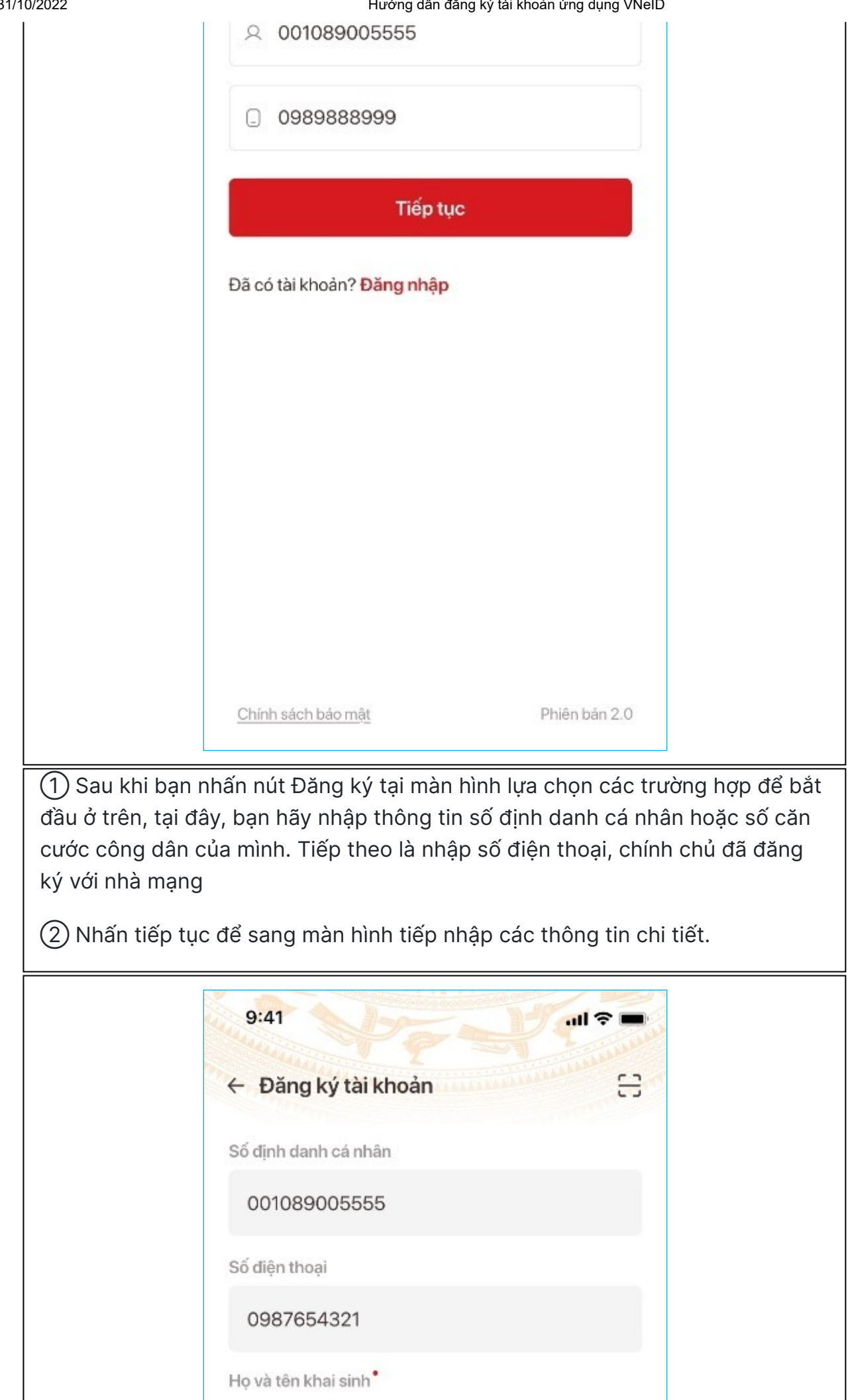

https://vneid.gov.vn/hd-dang-ky-tai-khoan-ung-dung-VNeID.html

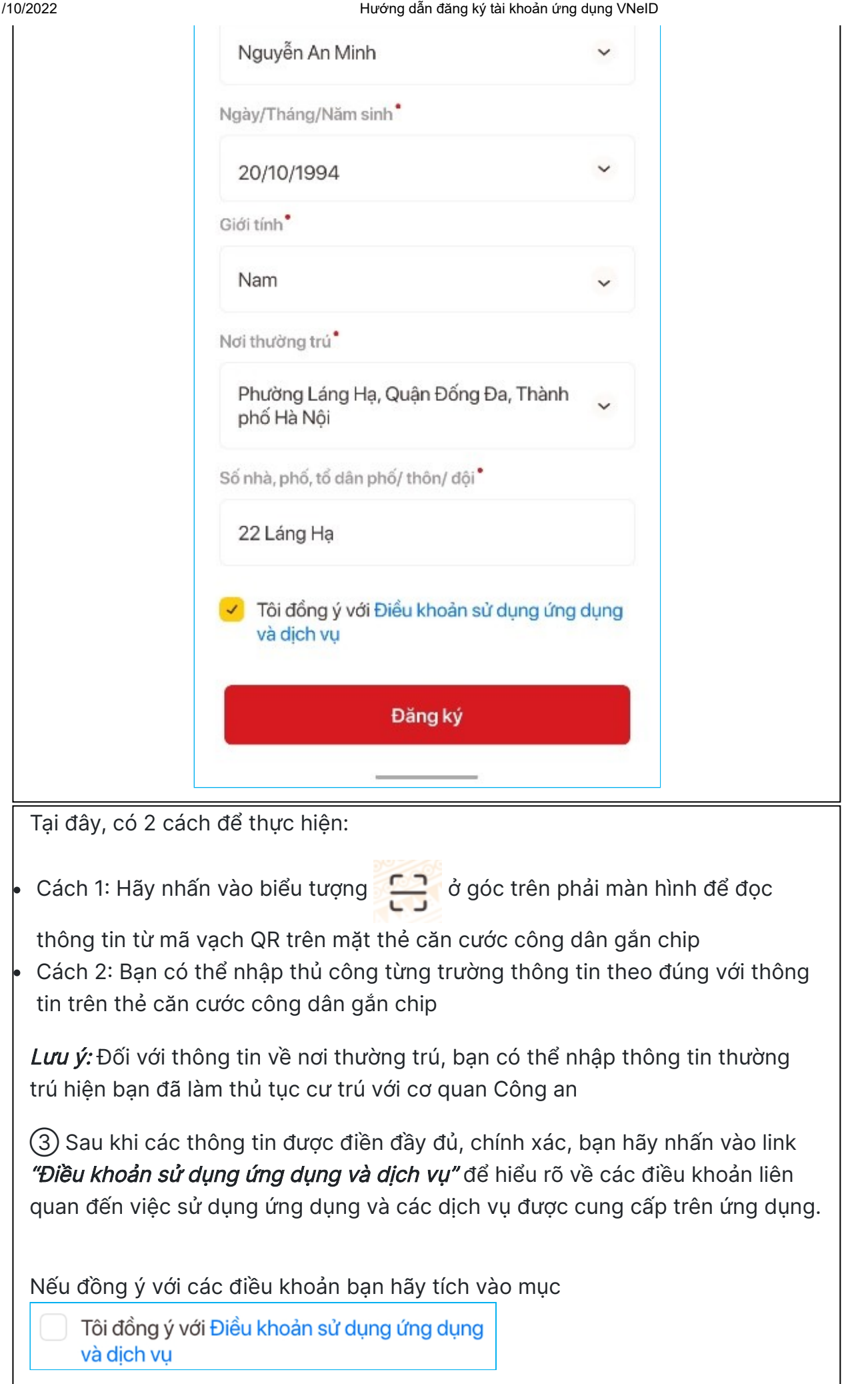

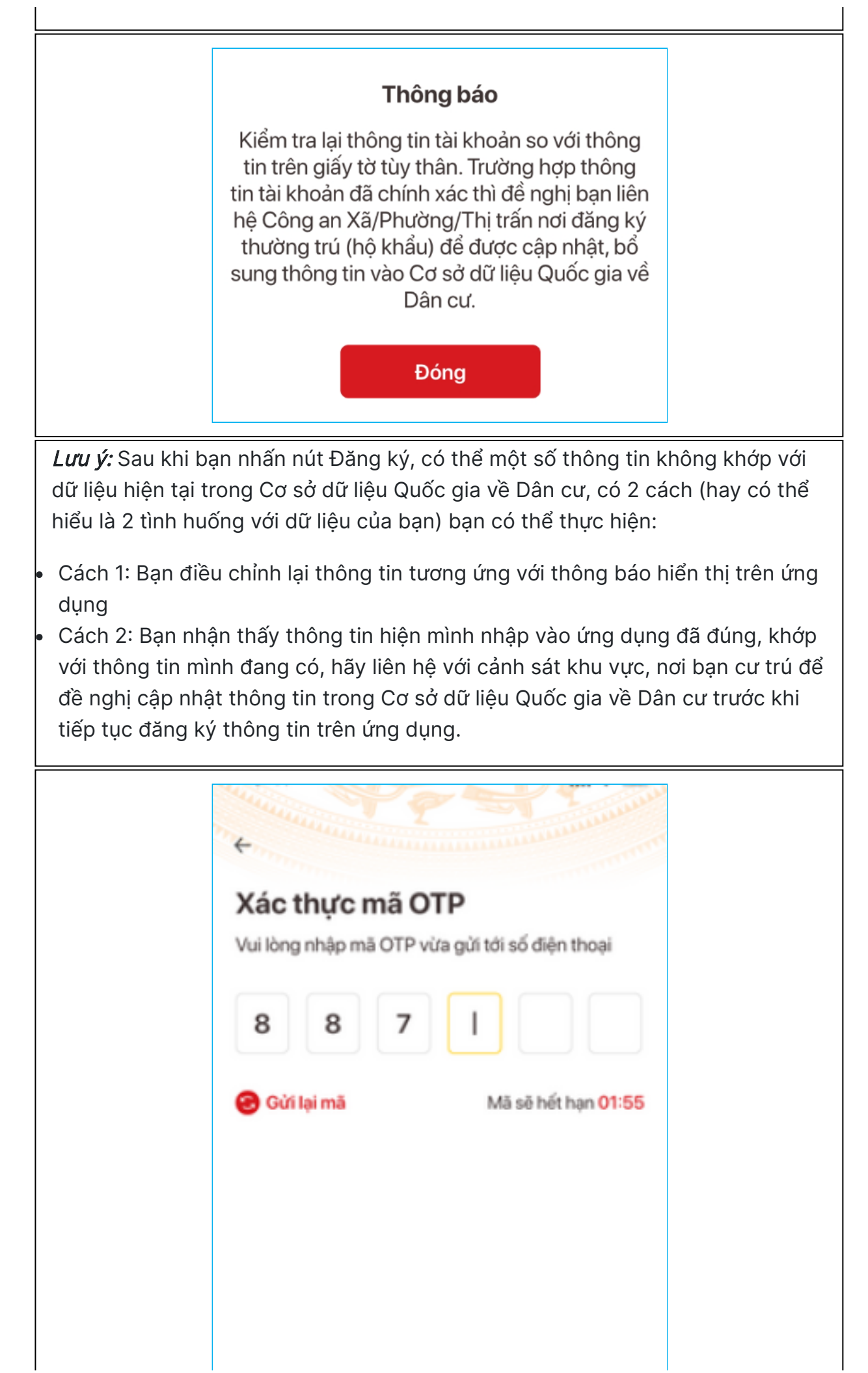

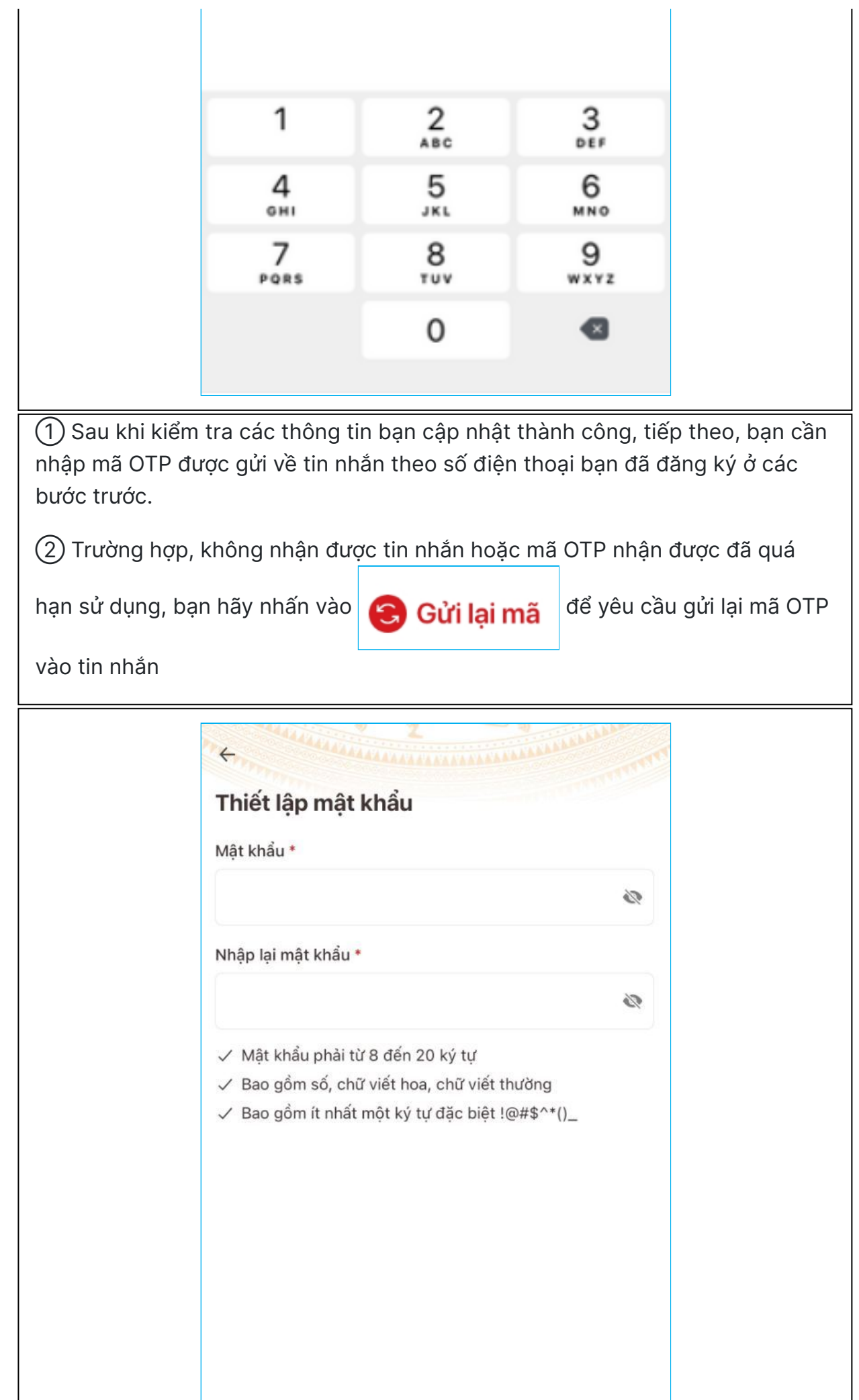

Xác nhận

1 Bước tiếp theo, bạn cần thiết lập mật khẩu cho tài khoản ứng dụng VNeID của bạn

(2) Mật khẩu được yêu cầu đảm bảo số lượng ký tự từ 8 đến 20, bao gồm số (0÷9), chữ viết hoa (A÷Z), chữ viết thường (a÷z), ít nhất 1 ký tự đặc biệt (!@#\$^\*()\_)

(3) Thông tin nhập vào ở ô *Mật khẩu* và *Nhập lại mật khẩu* được yêu cầu bắt buộc hoàn toàn giống nhau

**Thông báo** Thiết lập mật khẩu thành công. Bạn có thể đăng nhập bằng mật khẩu vừa thiết lập

Đóng

Quá trình đăng ký tài khoản ứng dụng VNeID thành công, ứng dụng sẽ hiển thị thông báo và lúc này bạn đã có thể đăng nhập vào ứng dụng để thực hiện đăng ký tài khoản định danh điện tử Mức 1

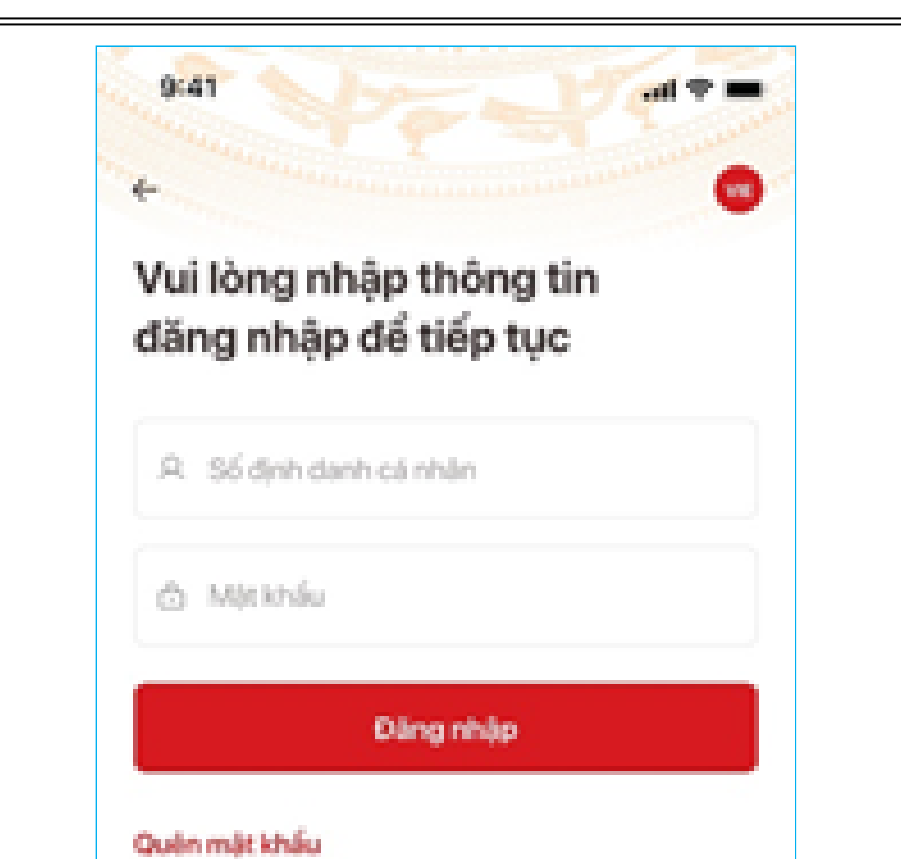

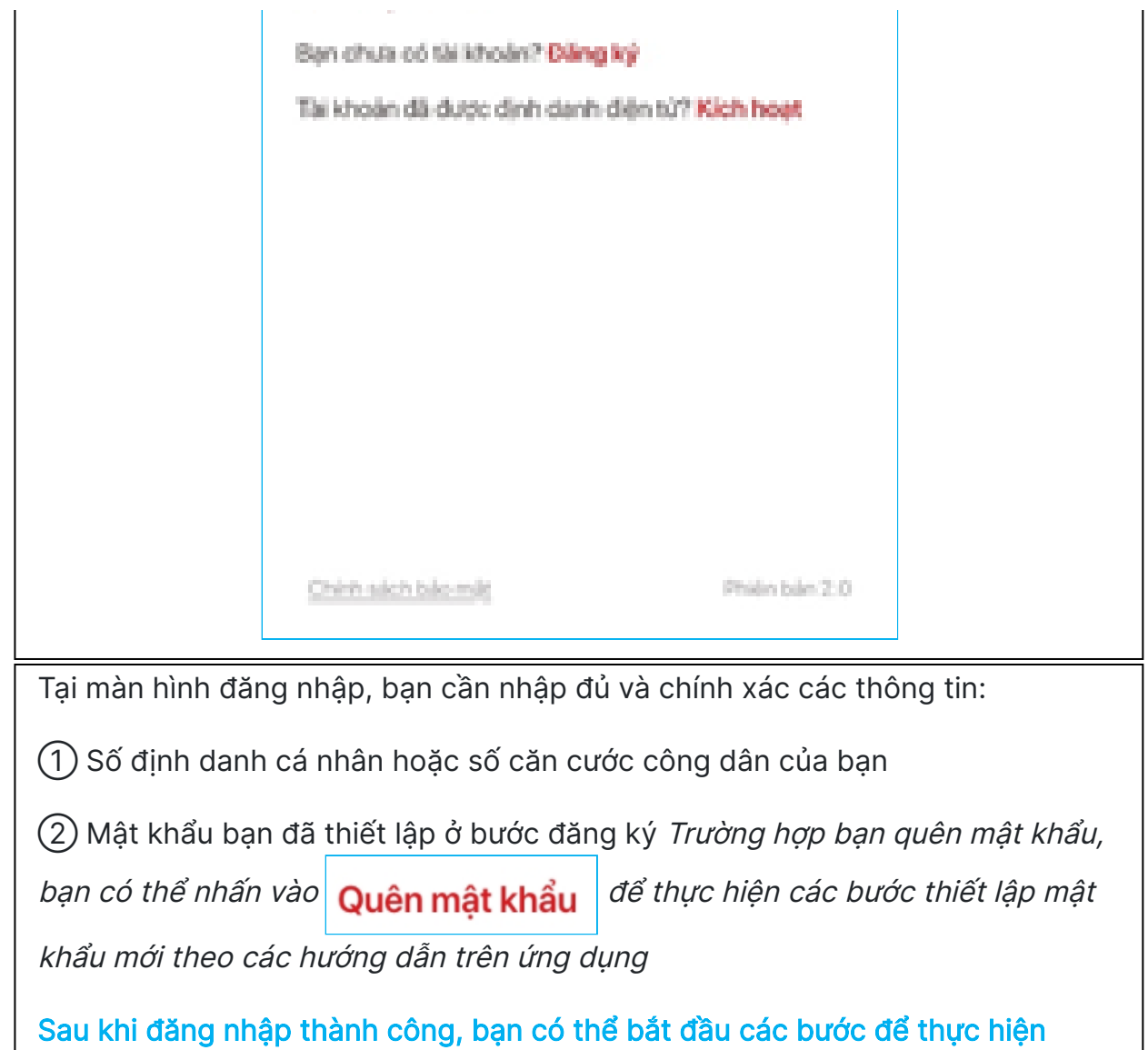

đăng ký tài khoản định danh điện tử Mức 1